**Technical Manual** 

## SMART TRAC<sup>™</sup> PG Card

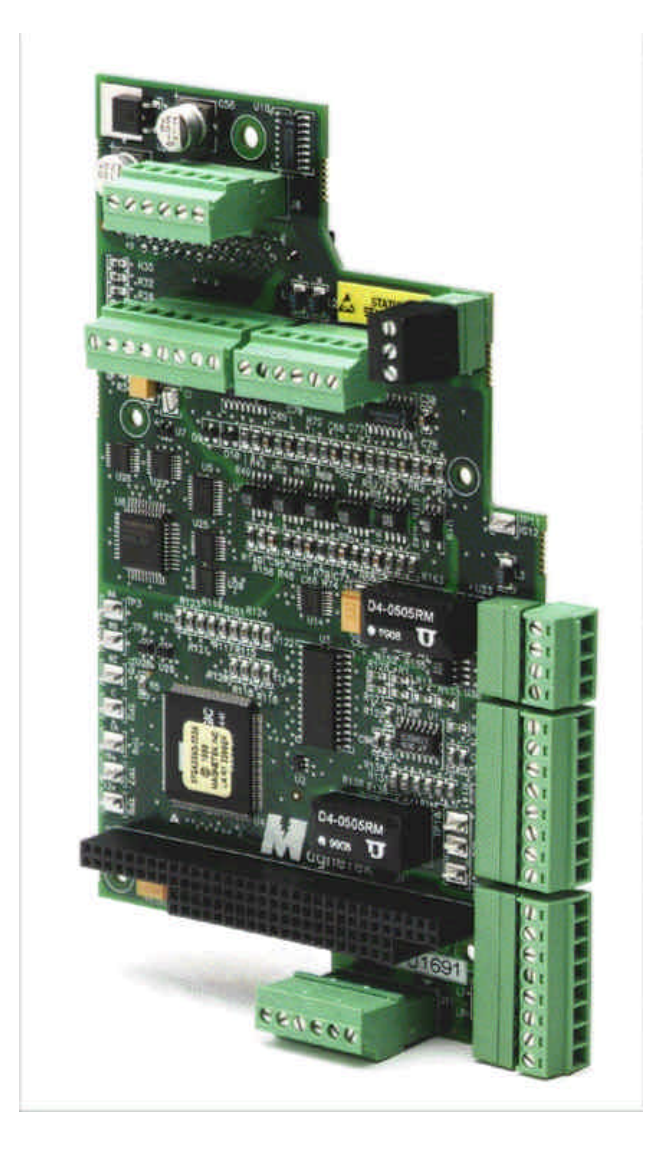

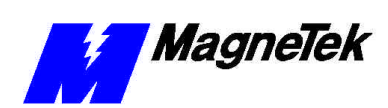

## **Table of Contents**

| Important Safety and Warranty Information      | 1  |
|------------------------------------------------|----|
| Warnings, Cautions and Notes                   | 1  |
| General Safety Precautions - Warnings          | 2  |
| Important Warranty Information                 | 2  |
| Smart Trac PG Card                             | 3  |
| General Capabilities                           | 3  |
| Closed-loop Control                            | 3  |
| Position Control                               | 3  |
| Digital Input                                  | 3  |
| Analog Input                                   |    |
| Quick Start                                    | 4  |
| Installing the Smart Trac PG Card              | 7  |
| Unpacking                                      | 7  |
| ElectroStatic Discharge (ESD) Procedures       | 7  |
| Unpacking Procedure                            | 7  |
| Installing the Smart Trac PG Card              | 7  |
| Using the Smart Trac PG Card                   | 11 |
| Basic Features                                 |    |
| Port Address                                   |    |
| Encoders                                       |    |
| Digital Inputs                                 |    |
| Analog Inputs                                  | 12 |
| Testing Card Installation                      | 15 |
| Test Points                                    | 15 |
| Checking Analog Input Signals                  |    |
| Checking the Power Supply                      | 16 |
| Checking Encoder Pulses                        |    |
| Checking Pulses at Input to Smart Trac PG Card |    |
| Checking Pulses at a Magne Tek VCM Motor       |    |
| Troubleshooting Your Smart Trac PG Card        | 19 |
| Symptoms and Corrective Action                 | 19 |
| Appendix A – Specifications                    | 21 |
| Smart Trac PG Card Specifications              | 21 |
|                                                |    |

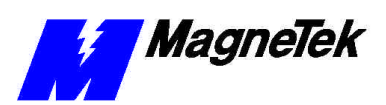

#### SMART TRAC PG Card

| Appendix B - Card Layout                                                | 25 |
|-------------------------------------------------------------------------|----|
| Smart Trac PG Card – Component Side<br>Smart Trac PC Card – Solder Side |    |
| Smart I rac rG Caru – Solder Side                                       | 20 |
| Appendix C - Connections                                                | 29 |
| Feedback Encoder Input (J3)                                             | 29 |
| Logic Input (J4)                                                        |    |
| Follower Encoder Input (J5)                                             |    |
| Monitor Output (J6)                                                     |    |
| Analog Channel 0 (J9)                                                   |    |
| Analog Channel 1 (J10)                                                  |    |
| Shield Termination (J11)                                                |    |
|                                                                         |    |
| Appendix D – Removing the Smart Trac Card Stack                         | 35 |
| General Procedures                                                      |    |
| Appendix E – Technical Support                                          | 39 |
| Getting Help                                                            |    |
| References                                                              |    |
| Problem Report                                                          | 40 |
| Appendix F – Replaceable Parts Listing                                  | 41 |
| Replaceable Parts Listing                                               | 41 |
| Glossary of Terms                                                       | 43 |
| Index                                                                   | 45 |

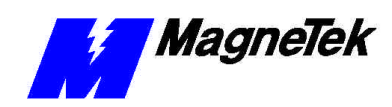

## Important Safety and Warranty Information

### Warnings, Cautions and Notes

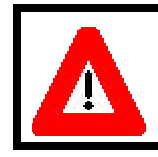

#### WARNING

A statement of conditions which MUST BE OBSERVED to prevent personal injury or death.

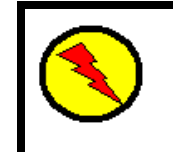

#### WARNING - ESD

A statement of conditions which must be observed to prevent damage to components due to ESD (ElectroStatic Discharge) and to prevent personal injury or death.

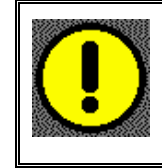

#### CAUTION

A statement of conditions which must be observed to prevent undesired equipment faults, Smart Trac AC1 system degradation and damage to equipment.

#### IMPORTANT

A statement of conditions which should be observed during Smart Trac AC DeviceNet setup or operation to ensure dependable service.

**NOTE:** Notes indicate information that is in addition to a discussion of the topic in adjoining text. Alternatively, it may limit or restrict the paragraph(s) that follow(s) to specific models or conditions.

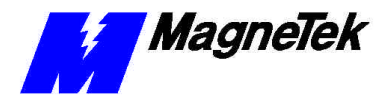

**TIP** - Tips indicate information that should make a procedure easier or more efficient.

### General Safety Precautions -Warnings

Important safety information follows. Please *read and understand* all precautions listed below before proceeding with the specification, installation, set-up or operation of your Smart Trac AC1. Failure to follow any of the following precautions may result in personal injury or death, or damage to the equipment.

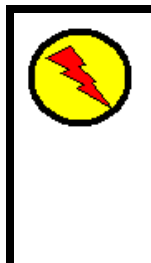

#### WARNING - ESD

The Control Printed Circuit Board (PCB) employs CMOS Integrated Circuits that are easily damaged by static electricity. Use proper ElectroStatic Discharge (ESD) procedures when handling the Control PCB. See Smart Trac AC1 Technical Manual for details. Failure to comply may result in damage to equipment and/or personal injury.

## Important Warranty Information.

Do not modify your Smart Trac AC1, its components, or any of the procedures contained in the technical documentation supplied by MagneTek. Any modification of this product by the user is not the responsibility of MagneTek and will void the warranty.

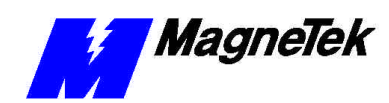

## **Smart Trac PG Card**

## **General Capabilities**

| Closed-loop Control | A Smart Trac PG Card added to your Smart Trac AC1 provides closed loop flux vector control and closed loop speed control. With the card, 5 V to 12 V differential quadrature signals at a rate of up to 300 KHz with a 540 ohm input load may be input. Quadrature phasing of encoder inputs is 90 degrees +/- 22 degrees maximum at 300 kHz. Follower applications may use a second encoder input. A 12 VDC power supply rated at 200 mA supplies power to the encoder. |  |
|---------------------|----------------------------------------------------------------------------------------------------|--|
| Position Control    | The Smart Trac PG Card also provides position control. Start and stop signals control two 32-bit counters that can be used to measure the rotation of either start or stop signals. The Start and Stop signals can come from one of three sources: the marker pulse of either encoder; one of the two digital inputs (i.e., connected to proximity switches); or software command.                                                                                       |  |
| Digital Input       | The two 12 VDC input signals can be used as general purpose inputs if not needed for position control.                                                                                                    |  |
| Analog Input        | Two analog input channels can accommodate either load cells or potentiometers. The input voltage range for each channel is $\pm$ 600 mV or $\pm$ 10 Volts, selectable.                                                                                                    |  |
|                     | The Smart Trac PG Card also supplies:                                                                                                    |  |
|                     | • an A/D converter with 12 bits of resolution.                                                                                                    |  |
|                     | • a +5VDC, 50 mA power supply.                                                                                                    |  |
|                     | • reference voltages of +10VDC and -10VDC, both rated at 10 mA.                                                                                                    |  |

### **Quick Start**

- 1. Remove all Smart Trac cards except the Smart Trac Inverter and CPU cards per instructions in "Installing the Smart Trac PG Card. "
- 2. Install the Smart Trac PG card as the second card of the card stack.
- 3. Make connections to the PG card terminal blocks per information contained in this manual and your situation.
- 4. Replace all other cards per the instructions in "Installing the Smart Trac PG Card."
- 5. Power up and test functionality of your Smart Trac AC1, including that of the Smart Trac PG card.

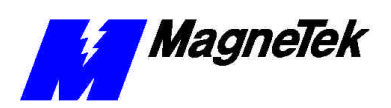

THIS PAGE INTENTIONALLY LEFT BLANK

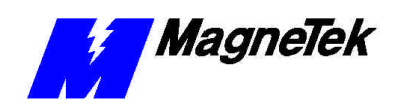

# Installing the Smart Trac PG Card

ElectroStatic Discharge (ESD) Procedures

### Unpacking

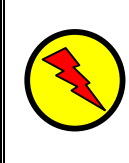

#### **WARNING - ESD**

Keep electronic circuit boards in ElectroStatic Discharge (ESD) protective bags when not being handled. Use proper ESD procedures (including an ESD wrist strap) when handling circuit boards. Failure to comply may result in damage to equipment.

When working with an ElectroStatic Discharge (ESD) sensitive device, you should be grounded at all times. The easiest and most common way to provide this ground is to use an approved ESD wrist strap. The strap is secured to your wrist with a wire attached to the strap and clipped or taped to the chassis of the unit being worked on. Any static is dissipated through the wire to ground, greatly reducing the possibility of damage to the device.

It is a good idea to touch the chassis with your finger before handling any electrostatic device. Any static electricity will be discharged to chassis ground and will not be transferred to the device.

Always store devices (cards, other electronic components) in ESD protective bags when not being handled.

Remove the protective shipping and packing material from the card. Ensure contact wedges and other shipping devices have been removed.

### Installing the Smart Trac PG Card

The Smart Trac PG Card must be positioned above the Smart Trac CPU card on the Smart Trac AC1 card stack.

**NOTE:** If replacing or adding a Smart Trac PG card to an existing Smart Trac card stack, see Appendix D – "Removing the Smart Trac Card Stack" before continuing.

**Unpacking Procedure** 

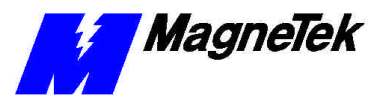

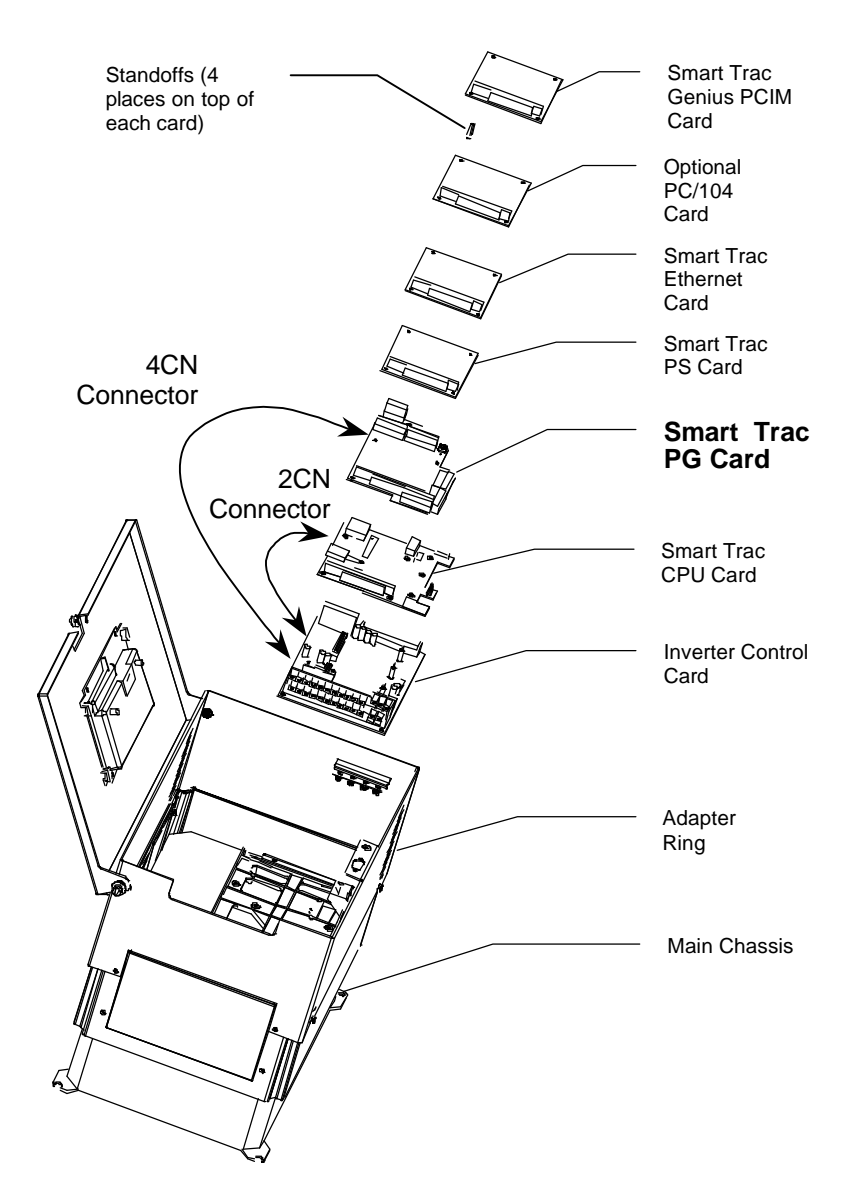

Figure 1. Smart Trac PG Card Stack Position

- Power off the Smart Trac AC1. Disconnect it and tag it as "Out of Service". Perform this and all other steps required to remove all cards located in a stack position above the PG Card. See "Appendix D – Removing the Smart Trac Card Stack"
- 2. To replace the PG card, orient the PG card so that the PC/104 connector and the J2 connector align with the PC/104 connector on the Smart Trac CPU card and the 4CN connector on the Inverter Control board. Be careful to align the PC/104 connector pins with the receptacle on the Smart Trac CPU card so the pins don't bend when the card is pushed into place.
- 3. Gently but firmly push the Smart Trac PG card onto the Smart Trac CPU card. Make sure connecting pins are in alignment and J2 mates with 4CN before pushing the two boards tightly together. Secure the card using four (4) metal standoffs and one (1) plastic standoff.

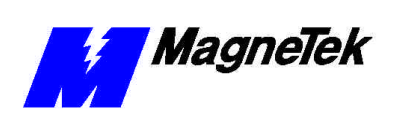

4. Replace the Smart Trac PS or Ethernet card and other cards by reversing the procedures described in the Appendix "Removal of the Smart Trac Card Stack."

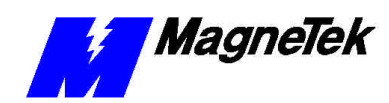

## **Using the Smart Trac PG Card**

### **Basic Features**

The Smart Trac PG card has:

- Two encoder inputs for closed loop flux vector control, closed loop speed control and position control.
- Digital inputs (if not needed for position control).
- Analog inputs to accommodate load cells or potentiometers.

### **Port Address**

The Smart Trac PG card uses a port address of "1". Hardwired on the card, the address may be overridden if two Smart Trac PG cards must be used. Contact MagneTek for details.

### Encoders

Connect encoders at Terminal Block J3 (feedback encoder input) or at Terminal Block J5 (follower encoder input). Only the feedback encoder Terminal Block J3 provides a 12 volt power supply for the encoder.

Channel 0 - feedback encoder

Use Channel 0 for the encoder of the motor connected to the Smart Trac AC1. It provides feedback to both the Smart Trac AC1 inverter control card and CPU. Terminal Block J3 provides these connections for differential A, B and Z inputs and a 12-volt @200ma power supply. A and B are used for speed and position control. Z is used for position start and stop only.

Channel 1 - follower encoder

Use Channel 1 for another feedback source. It only provides feedback for the Smart Trac CPU card. Terminal Block J5 provides connections for differential A, B and Z inputs.

## **Digital Inputs**

Two +12 Volt digital inputs are located on Terminal Block J4 for proximity switch inputs (LI0 and LI1). Each of the digital inputs sinks 10mA and may be used for position start and stop, or as a general purpose input.

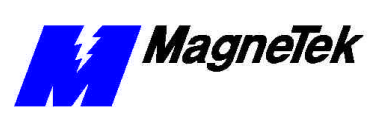

## Analog Inputs

The Smart Trac PG card provides analog input differential pairs of 600mV and 10V at Terminals Blocks J9 (Analog Channel 0) and J10 (Analog Channel 1). Pins 1-2 of the terminal blocks are inputs for the 600 mV pair. Pins 3-4 of the terminal blocks are inputs for the 10V pair.

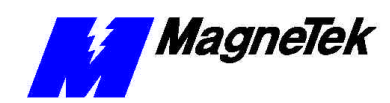

## **Testing Card Installation**

## **Test Points**

You may test the Smart Trac PG card at eleven test points. The test points and a description of each follows:

| Smart Trac PG Card Test Points |                            |                                            |
|--------------------------------|----------------------------|--------------------------------------------|
| Test Point<br>Designator       | Description                | Purpose                                    |
| TP1                            | Analog Common              | Test analog input signals                  |
| TP9                            | Analog Input 0             | Test analog input signals                  |
| TP10                           | Analog Input 1             | Test analog input signals                  |
|                                |                            |                                            |
| TP2                            | Digital Common             | Test encoder test points                   |
| TP3                            | A pulse, encoder channel 0 | Test pulse after Smart Trac PG card        |
| TP4                            | B pulse, encoder channel 0 | Test pulse after Smart Trac PG card        |
| TP5                            | Z pulse, encoder channel 0 | Test pulse after Smart Trac PG card        |
| TP6                            | A pulse, encoder channel 1 | Test pulse after Smart Trac PG card        |
| TP7                            | B pulse, encoder channel 1 | Test pulse after Smart Trac PG card        |
| TP8                            | Z pulse, encoder channel 1 | Test pulse after Smart Trac PG card        |
|                                |                            |                                            |
| TP11                           | +5 V Isolated Common       | Test pulses at input to Smart Trac PG card |
| TP12                           | Inverter Digital Common    | Field Service use only                     |

## **Checking Analog Input Signals**

You may check analog inputs using a Digital Voltmeter or Multimeter between test points TP1 (common) and either TP9 (Analog Input 0) or TP10 (Analog Input 1). Values should be within a range of -10V to +10V.

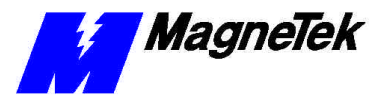

## **Checking the Power Supply**

You may check the +5V power supply by connecting a Digital Voltmeter or Digital Multimeter between J9-6 (5V power supply) and J9-7 (5V power supply return). It should read between 4.5 and 5.5 volts.

## **Checking Encoder Pulses**

Using an oscilloscope, you can check encoder pulses after they have been processed by the Smart Trac PG card or at the motor.

**Note**: Measure all encoder pulses at the input with reference to +5V isolated common (TP11).

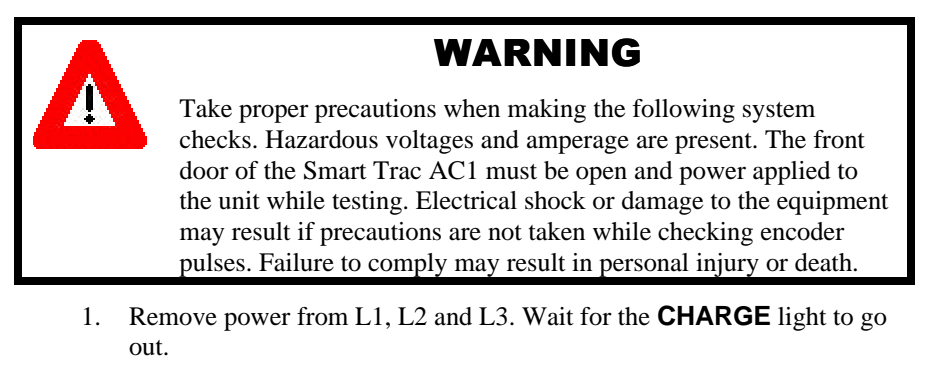

2. Connect the common of the oscilloscope to TP2 (digital) to check encoder signals.

NOTE: You may want to remove the adapter ring from the drive for easier access to test points, especially when testing drives with smaller case sizes (1-4).

- 3. Connect one channel of the oscilloscope to TP3 if checking channel 0 or TP6 if checking channel 1. If using a two-channel oscilloscope, connect the second channel to TP4 if checking channel 0 or TP7 if checking channel 1.
- 4. Set the oscilloscope for 2V/div, 50ms/div, normal trigger, and rising edge trigger.
- 5. Apply power to the Smart Trac AC1, but **DO NOT** apply a **RUN** command.
- 6. Turn the motor shaft by hand. You should see pulses on both channels at a +5V level, 50% duty cycle. The pulses should be separated by 90 electrical degrees (half a pulse).
- 7. If one or both channels do not have the correct pulses present (i.e. missing pulses, incorrect duty cycle, improper voltage, etc.) check pulses at input to the Smart Trac PG card (next procedure).

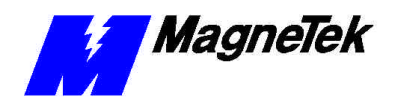

### Checking Pulses at Input to Smart Trac PG Card

**NOTE**: The following procedure describes checking feedback (channel 0) encoder pulses at terminal J3 and follower (channel 1) encoder pulses at terminal J5.

- 1. Remove power from L1, L2 and L3. Wait for the **CHARGE** light to go out.
- 2. Connect the common of the oscilloscope to TP11 (+5 V ISO Common).

**NOTE**: This procedure requires a two-channel oscilloscope to view the relationship between A+ and A- at the same time.

- To check A to /A: Connect one channel of the oscilloscope to J3-1 if checking channel 0 A pulse or J5-1 if checking channel 1 A pulse. Connect the second channel to J3-2 (/A pulse) if checking channel 0 or J5-2 (/A pulse) if checking channel 1.
- 4. Set the oscilloscope for 5V/div, 50ms/div, normal trigger, and rising edge trigger.
- 5. Apply power to the Smart Trac AC1, but **DO NOT** apply a **RUN** command.
- 6. Turn the motor shaft by hand. You should see pulses on both channels and 50% duty cycle. The pulses should be separated by 180 electrical degrees (one the inverse of the other).
- 7. Disconnect the two oscilloscope channels. Reconnect them to terminals J3-3 or J5-3 (B pulse) and J3-4 or J5-4 (/B pulse).
- 8. *To check B to /B:* Turn the motor shaft by hand. You should see pulses on both channels and 50% duty cycle. Again, the pulses should be separated by 180 electrical degrees (one the inverse of the other).
- To check A to B, Channel 0: Disconnect the two oscilloscope channels. Reconnect them to terminals J3-1 (Channel 0 A pulse) and J3-3 (channel 0 B pulse) Check the relationship between A and B. They should be 90 degrees out of phase.
- To check A to B, Channel 1: Disconnect the two oscilloscope channels. Reconnect them to terminals J5-1 (Channel 1 A pulse) and J5-3 (channel 1 B pulse) Check the relationship between A and B. They should be 90 degrees out of phase.
- 11. If one or both channels do not have the correct pulses present (i.e. missing pulses, incorrect duty cycle, improper voltage, etc.), check pulses at the motor (next procedure).

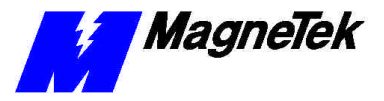

## Checking Pulses at a MagneTek VCM Motor

- 1. Remove power from L1, L2 and L3. Wait for the **CHARGE** light to go out.
- 2. Take apart the military-style, circular connector at the motor.
- 3. Connect the common of the oscilloscope to pin F of the circular connector.
- 4. Connect one channel of the scope to pin A of the circular connector. If the oscilloscope is two channel, connect the second channel to pin H.
- 5. Set the oscilloscope for 5V/div, 50ms/div, normal trigger, and rising edge trigger.
- 6. Apply power to the Smart Trac AC1, but **DO NOT** apply a **RUN** command.
- 7. Turn the motor shaft by hand. You should see pulses on both channels and 50% duty cycle. The pulses should be separated by 180 electrical degrees (one the inverse of the other).

If no pulse can be seen on any of the four connector pins (A, B, H or I), check the power supply between pins D and F. It should be at or near 12 VDC. If not, check the power supply at the Smart Trac PG card, between J3-7 and J3-8. If the power supply is not at or near 12VDC, check to make sure J2 is mated with 4CN on the inverter control board. If it is properly mated, replace the Smart Trac PG card.

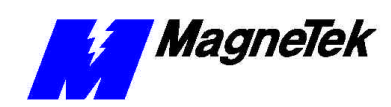

## Troubleshooting Your Smart Trac PG Card

### Symptoms and Corrective Action

Many problems associated with the functioning of the Smart Trac PG card will be discovered when troubleshooting the Smart Trac AC1 and its option boards as an integrated unit. They are listed in the following table along with symptoms unique to the Smart Trac PG card.

| Smart Trac PG Card Symptoms and Corrective Action                                                  |                                                                                  |                                                                                                    |
|----------------------------------------------------------------------------------------------------|----------------------------------------------------------------------------------|----------------------------------------------------------------------------------------------------|
| Symptoms                                                                                           | Probable Cause                                                                   | Corrective Action                                                                                   |
| Smart Trac PG<br>Card not<br>functioning                                                           | Control method set to Flux<br>Vector or V/F w/PG but no<br>PG card installed.    | Install Smart Trac PG card.                                                                         |
|                                                                                                    | PG cable wires not installed.                                                    | Install cable wires.                                                                                |
| No encoder pulses<br>- Smart Trac PG<br>card installed and<br>good cable wires<br>and connections. | Defective Smart Trac PG card                                                     | Check pulses per chapter "Testing<br>Card Installation." Replace Smart<br>Trac PG card as required. |
| Motor does not rotate                                                                              | Improper connections from PG                                                     | Repair or replace connecting cables.                                                                |
| Motor does not rotate at set speed.                                                                | Out of tolerance or no PG<br>output signal if Flux Vector<br>or V/F w/PG control | Replace Smart Trac PG card                                                                          |
|                                                                                                    | PG power supply.                                                                 | Replace power supply.                                                                               |

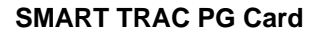

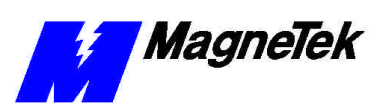

| Smart Trac PG Card Symptoms and Corrective Action |                                                                                                    |                                                                                             |
|---------------------------------------------------|----------------------------------------------------------------------------------------------------|---------------------------------------------------------------------------------------------|
| Symptoms                                          | Probable Cause                                                                                            | Corrective Action                                                                           |
| Motor hunting                                     | Bad or no connections from<br>inverter control board to PG<br>card if Flux Vector or V/F<br>w/PG control. | Check connections from Inverter<br>Control board to PG. Repair or<br>replace, as necessary. |
| Motor Overload fault indication                   | PG PCB may be faulty.                                                                                     | Replace Smart Trac PG card.                                                                 |
| Heatsink Overtemp fault indication.               | May be faulty or defective Smart Trac PG.                                                                 | Replace Smart Trac PG                                                                       |

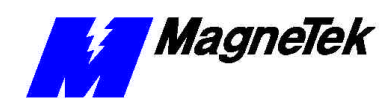

## **Appendix A – Specifications**

## **Smart Trac PG Card Specifications**

| Smart Trac PG Card Specifications |                   |                                                                   |
|-----------------------------------|-------------------|-------------------------------------------------------------------|
| Analog Inputs                     | Description       | Two non-isolated differential inputs, simultaneously sampled      |
|                                   | Voltage           | ± 600 mVDC or ± 10VDC                                             |
|                                   | Input Impedence   | > 100,000 ohms                                                    |
|                                   | Resolution        | 12 bits                                                           |
| Digital Inputs                    | Description       | Two, opto-isolated                                                |
|                                   | Voltage           | 12 VDC internal pull-up provided                                  |
|                                   | Sink Current      | 10 mA                                                             |
|                                   | Frequency         | 10KHz maximum                                                     |
|                                   | Pulse Width       | 0.1 ms minimum                                                    |
| Feedback Encoder<br>Input         | Supply Voltage    | 12 VDC @ 200mA                                                    |
|                                   | Maximum Frequency | 300 kHz                                                           |
|                                   | Input             | Differential quadrature, opto-isolated (A, /A, B, /B)             |
|                                   |                   | Optional differential index , opto-<br>isolated (Z, /Z)           |
|                                   |                   | 540 ohm input load on each pair                                   |
|                                   |                   | 5 to 12 VDC differential input voltage                            |
|                                   |                   | Quadrature Phasing: 90 degrees +/-<br>22 degrees max. at 300 KHz. |
| Follower Encoder<br>Input         | Maximum Frequency | 300 kHz                                                           |

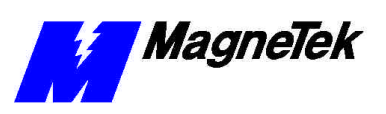

| Smart Trac PG Card Specifications |             |                                                                   |
|-----------------------------------|-------------|-------------------------------------------------------------------|
| Follower Encoder                  | Input       | Differential quadrature, opto-isolated (A,/ A, B, /B)             |
|                                   |             | Optional differential index, opto-<br>isolated (Z, /Z)            |
|                                   |             | 540 ohm input load on each pair                                   |
|                                   |             | 5 to 12 VDC differential input voltage.                           |
|                                   |             | Quadrature Phasing: 90 degrees +/-<br>22 degrees max. at 300 KHz. |
| Encoder Monitor<br>Output         | Description | Quadrature plus index, opto-isolated (A, /A, B, /B, Z, /Z)        |
|                                   | Outputs     | RS-422 differential                                               |
|                                   | Source      | Software selectable                                               |
| Reference Voltage                 |             | + 10 VDC @ 10mA                                                   |
| Outputs                           |             | - 10 VDC @ 10mA                                                   |
| Isolated Power<br>Supply Output   |             | + 5 VDC @ 50mA                                                    |

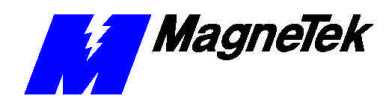

SMART TRAC PG Card

## **Appendix B - Card Layout**

Smart Trac PG Card – Component Side

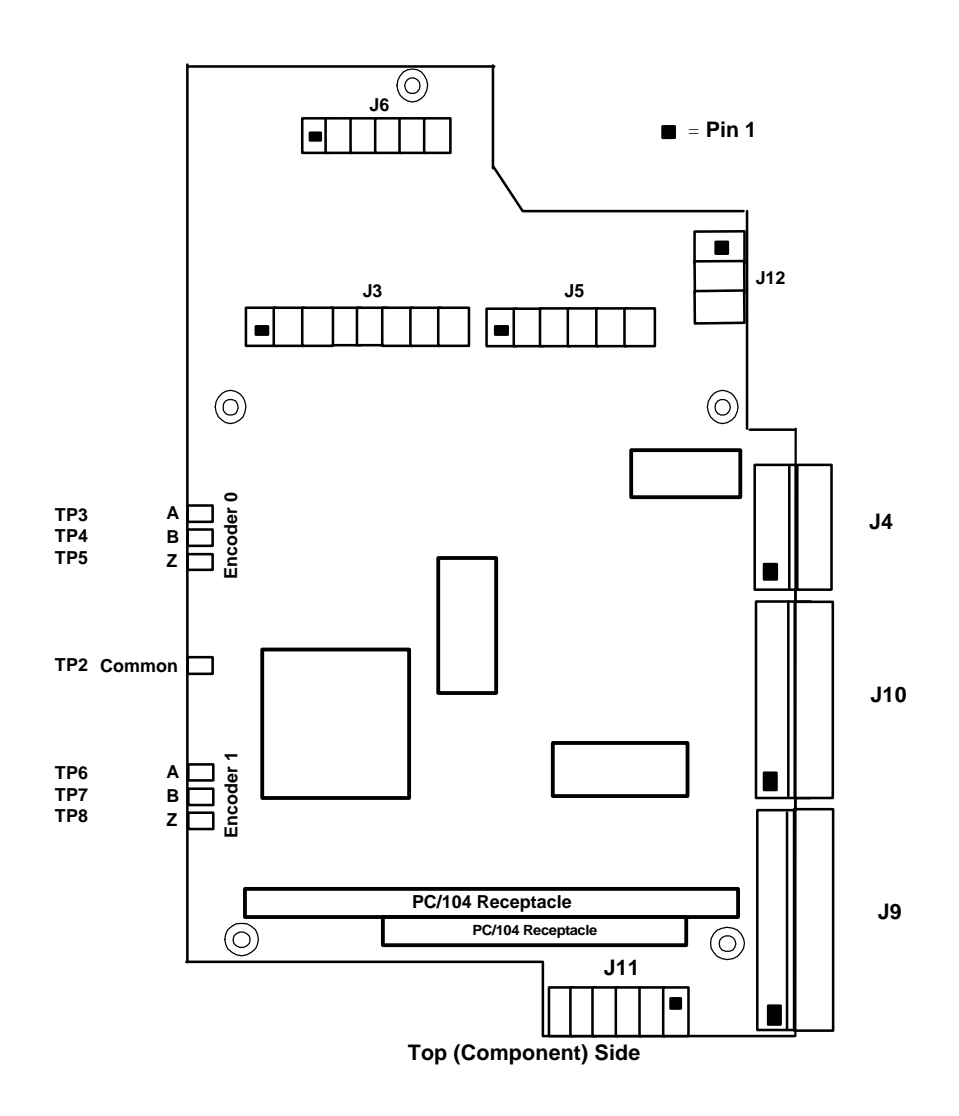

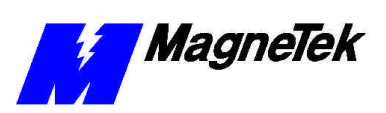

## Smart Trac PG Card – Solder Side

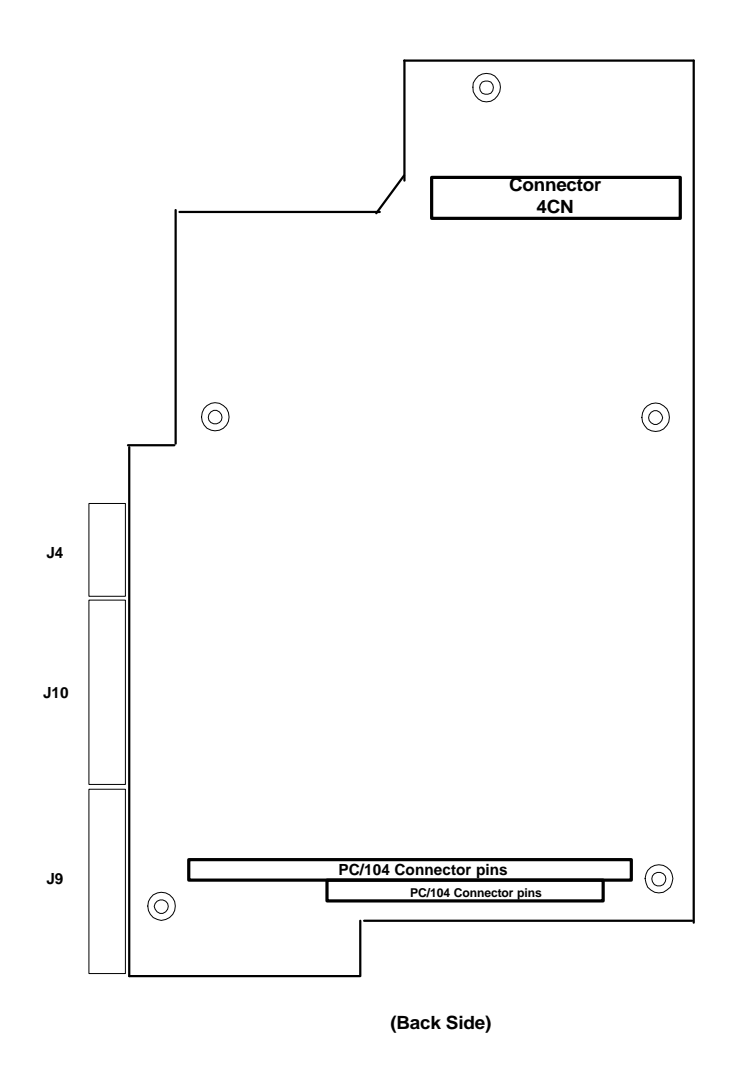

## **Appendix C - Connections**

## Feedback Encoder Input (J3)

J3

## Logic Input (J4)

|    | Logic Input (LI0) |
|----|-------------------|
|    | Common for LI0    |
|    | Logic Input (LI1) |
| 3  | Common for LI1    |
| 4  |                   |
| J4 |                   |

### Follower Encoder Input (J5)

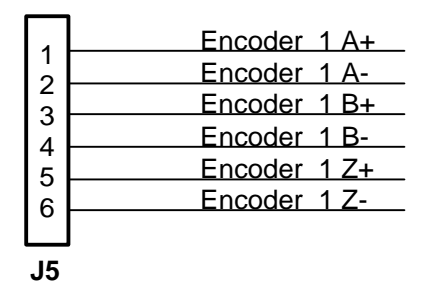

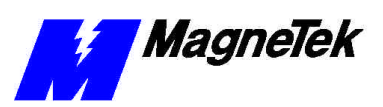

## Monitor Output (J6)

| 1<br>2<br>3<br>4<br>5<br>6 | Monitor A+<br>Monitor A-<br>Monitor B+<br>Monitor B-<br>Monitor Z+ |
|----------------------------|--------------------------------------------------------------------|
|                            | Monitor Z-                                                         |
|                            |                                                                    |

#### J6

## Analog Channel 0 (J9)

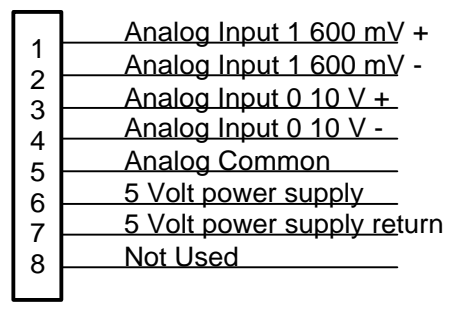

J9

## Analog Channel 1 (J10)

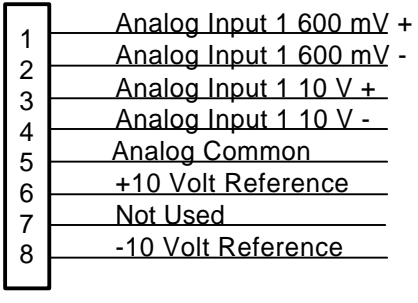

J10

## **Shield Termination (J11)**

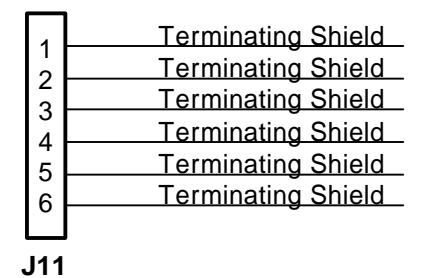

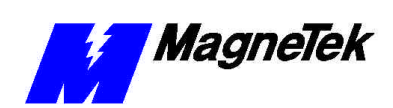

## **Shield Termination (J12)**

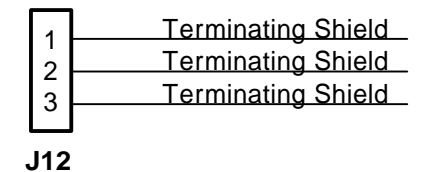

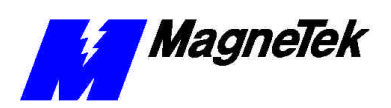

#### THIS PAGE INTENTIONALLY LEFT BLANK

SMART TRAC PG Card

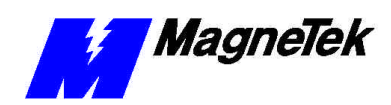

# Appendix D – Removing the Smart Trac Card Stack

### **General Procedures**

- 1. Power off the Smart Trac AC1. Disconnect it and tag "Out of Service".
- 2. Do one of the following:
  - Open the cover to the Smart Trac AC1 by rotating the springloaded, captive screw counterclockwise. Use a large screwdriver if necessary to free the slotted screw.

#### OR

- Loosen the screws holding down the cover.
- 3. Disconnect the 12-pin wiring harness from connector J4 at the digital operator.
- 4. Using the Phillips head screwdriver, remove the ground strap from the left inside and the ground strap from the top inside of the Smart Trac AC1 adapter ring.
- 5. Disconnect the 9-pin RS-232 cable at connector J5 on the Smart Trac CPU card.

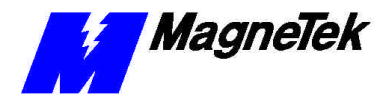

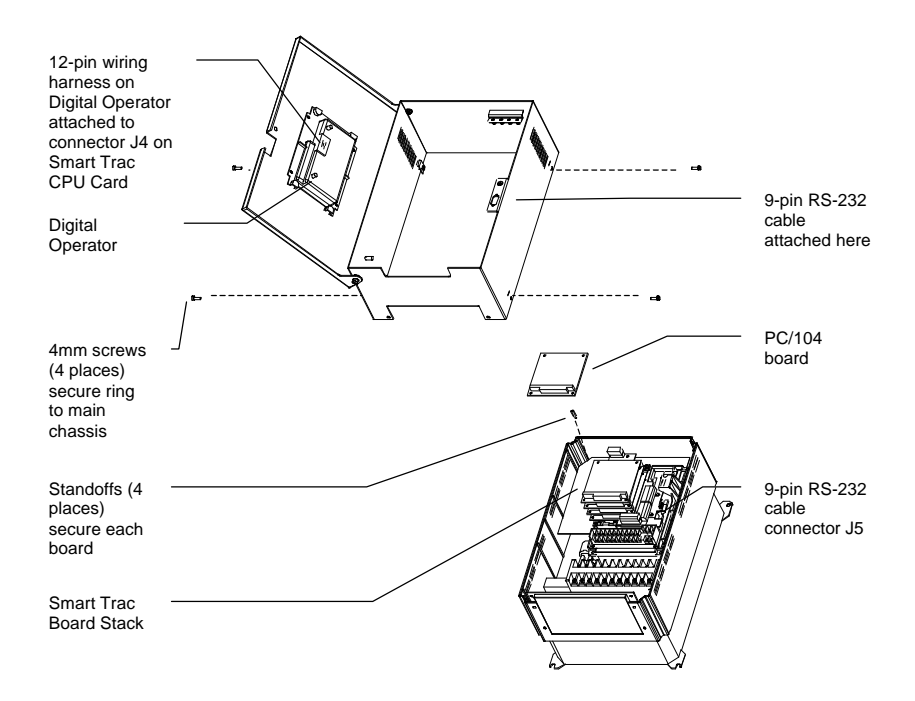

- 6. Using a 4.5mm hex head driver, remove four standoffs from the topmost card.
- 7. Using the PC/104 extraction tool, remove the topmost card from the stack.

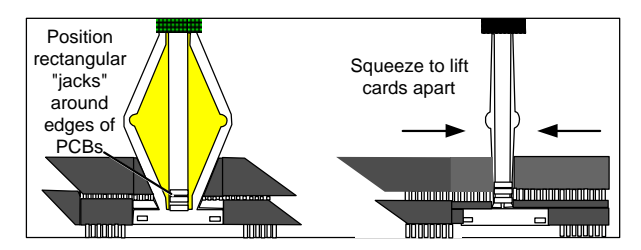

Figure 2. Using the PC/104 Extraction Tool.

- 8. Repeat step 8 above until all PC/104 cards have been removed.
- 9. To remove the Smart Trac PG card:
  - Disconnect the 4CN connector on the PG card.
  - Using a tubular extraction tool or pliers, squeeze the plastic, spring-loaded retainer built-in to the long plastic standoff located at the top of the PG card, just above connector J6.
  - Using a PC/104 extraction tool, remove the card.

**NOTE**: The Smart Trac PG card requires unique handling. Wedge the extracting tool between the PG card and the CPU card. The area between the terminal strip on the CPU card and the serial numbered edge of the PG card can be lifted first, then the opposite side (nearest TB1) on the PG card). Alternate sides until the card is free of the CPU card.

10. To remove the Smart Trac CPU card:

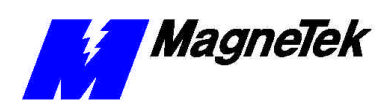

- Disconnect the card at the 2CN connector on the CPU card.
- The CPU card is secured with three plastic standoffs with springloaded clips on the end. Squeeze the top of the standoffs (the clips) with the special cylindrical removal tool, your fingers or needlenosed pliers and lift the CPU card from the Smart Trac Inverter Control Card.

You have removed the entire card stack. The inverter card, considered part of the drive, is in clear view.

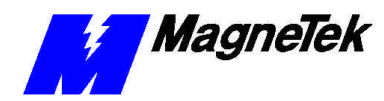

## **Appendix E – Technical Support**

## **Getting Help**

Should you need technical assistance with installation or troubleshooting of your Smart Trac AC1, you can phone our Help Desk at either (800)-541-0939 or (262)-782-0200. Alternatively, you may copy the *Problem Report* form, found on the next page, and fax it to us at (262)-782-3418.

### References

| MagneTek Drives and<br>Systems                     | For more information about MagneTek drives<br>and systems, training programs and contacts,<br>visit: |
|----------------------------------------------------|----------------------------------------------------------------------------------------------------|
|                                                    | http://www.magnetekdrives.com                                                                        |
| <i>PC/104 Specification,</i><br><i>Version 2.1</i> | PC/104 Consortium. An overview and the specification may be obtained at the web site address:        |
|                                                    | http://www.controlled.com/pc104/index.html                                                           |

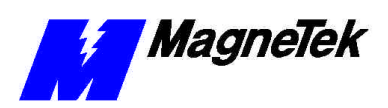

## **Problem Report**

| Name:          |                    |                |        |     |  |
|----------------|--------------------|----------------|--------|-----|--|
| Address:       |                    |                |        |     |  |
|                |                    |                |        |     |  |
| City:          |                    |                | State: | Zip |  |
|                |                    |                |        |     |  |
| Serial Number: |                    | Smart Trac PG  | Card   |     |  |
| Occurrence:    | Frequently         | Intermittantly | Rarely |     |  |
| Nature of Prob | lem:               |                |        |     |  |
|                |                    |                |        |     |  |
|                |                    |                |        |     |  |
|                |                    |                |        |     |  |
|                |                    |                |        |     |  |
|                |                    |                |        |     |  |
|                |                    |                |        |     |  |
|                |                    |                |        |     |  |
|                |                    |                |        |     |  |
| Conditions whe | en problem occurs: | :              |        |     |  |
|                |                    |                |        |     |  |
|                |                    |                |        |     |  |
|                |                    |                |        |     |  |
|                |                    |                |        |     |  |
|                |                    |                |        |     |  |
|                |                    |                |        |     |  |
|                |                    |                |        |     |  |
|                |                    |                |        |     |  |

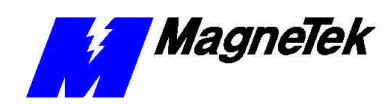

## Appendix F – Replaceable Parts Listing

### **Replaceable Parts Listing**

| Description                                           | MagneTek Part<br>Number                      | Qty                |
|-------------------------------------------------------|----------------------------------------------|--------------------|
| Smart Trac PG Card option kit                         | 46S03643-0020                                | 1                  |
| Technical Manual – Smart Trac PG<br>Card              | TM 3554-0020                                 | 1                  |
| Standoff, 4.5mm, Hex, Stl, CL ZINC, 16mm, M/F, M3, M3 | 05P00618-0006                                | 4 each PG<br>assy. |
| Card Extraction Tool                                  | (Parvus Corporation<br>P/N PRV-0760A-<br>01) | 1                  |
| Hardware Tools Kit for Smart Trac<br>AC1              | TBD                                          | Option             |

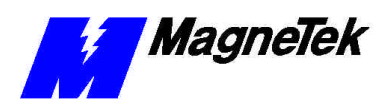

THIS PAGE INTENTIONALLY LEFT BLANK

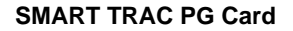

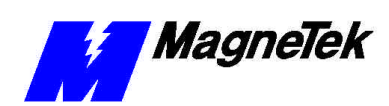

## **Glossary of Terms**

| encoder      | A device that changes one digital code to another digital code.                                                                                                    |
|--------------|----------------------------------------------------------------------------------------------------|
| Inverter     | Inverter - A device that converts Direct Current (DC) to Alternating Current (AC).                                                                                                    |
| marker pulse | Sometimes called an "index pulse," a marker pulse is an encoder output that<br>pulses once each revolution of a rotating device. Position control often employs<br>marker pulses to home or zero the position. |
| quadrature   | An encoder output of two channels, one of which is 90 degrees out of phase with the other. The phase relationship changes depending on the direction of rotation.                                              |
| sinks        | Providing a current path to ground.                                                                                                    |

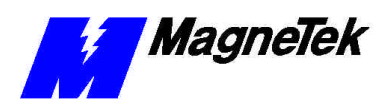

THIS PAGE INTENTIONALLY LEFT BLANK

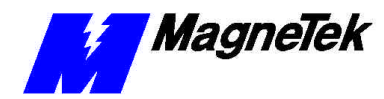

## Index

#### Α

address,port 9 Analog Input 3, 10, 11 Analog Inputs 9, 10, 11, 17

#### В

block, terminal 9

#### С

Checking Analog Input Signals 11 Checking Encoder Pulses 12 Checking Pulses at a MagneTek VCM Motor 14 Checking Pulses at Input to Smart Trac PG Card 13 closed loop flux vector control 3, 9 closed loop speed control 3, 9 control position 3, 9 speed 3, 9 control, closed-loop flux vector 3, 9 CPU 3, 9, 25

#### D

**Digital Input 3** 

#### Ε

Electrostatic Sensitive Discharge 5 encoder feedback 9, 17, 21 follower 9, 17, 18, 21 Encoder Use 9 ESD 5 ESD Procedures 2, 5 extraction tool 26

#### F

Features, Basic 9 feedback encoder 9, 17, 21 follower encoder 9, 17, 18, 21

#### G

Getting Help 29 ground 5

#### Н

Help Desk 29 Help, Getting 29

#### I

information, safety 2 Inputs Analog 9, 10, 11, 17 Using Digital Inputs 9 Inverter 3, 6, 9, 11, 14, 16, 27

#### L

Layout, Smart Trac PG Card 19 load cells 3, 9

#### Μ

Monitor Output 18, 22

#### 0

Optional Parts 31 oscilloscope 12–14, 12–14, 12–14 Output Monitor 18, 22

#### Ρ

parts optional 31 PC/104 29 port address 9 position control 3, 9 potentiometers 3, 9 power supply 3, 9, 12, 14–15, 14– 15, 14, 18 *Problem Report* 29–30 proximity switches 3 pulse 3, 11–14, 11–14, 11–13 Pulses Checking at a MagneTek VCM Motor 14

#### SMART TRAC PG Card

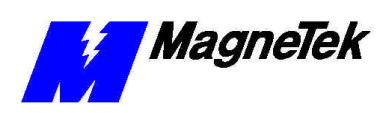

Checking at Input to Smart Trac PG Card 13 Checking Encoder Pulses 12

#### Q

quadrature 3, 17–18, 17 Quick Start 3

#### R

reference voltages 3 References 29 *Report, Problem* 29–30

#### S

safety information 2 Signals Checking Analog Input Signals 11 Smart Trac PG Card - Component Side 19 Smart Trac PG Card Specifications 17 Specifications, Smart Trac PG Card 17 static electricity 2, 5 strap wrist 5 switches proximity 3 Symptoms and Corrective Action 15

#### Т

Technical Manual 2 terminal block 9 Test Points 11 tool, extraction 26 troubleshooting Help Desk 29 Troubleshooting Symptoms and Corrective Action 15

#### U

Unpacking 5 Using Digital Inputs 9

#### V

voltage reference 3 W

Warranty 2 wrist strap 5

Data subject to change without notice. Smart Trac is a trademark of MagneTek, Inc. MicroTrac is a registered trademark of MagneTek, Inc. Microsoft, Windows and Windows NT are registered trademarks of Microsoft Corporation

MagneTek Drives and Systems 16555 West Ryerson Road New Berlin, WI 53151 (800) 541-0939, (262) 782-0200, FAX (262) 782-3418

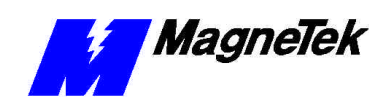

TM 3554-0020 © 1999-2000 MagneTek, Inc. 1/31/2000